2025年4月21日

加入者のみなさまへ

確定拠出年金サービス株式会社

企業型「お取引状況のお知らせ」のWEB閲覧方法について

平素は格別のご高配を賜り、厚く御礼申しあげます。

「お取引状況のお知らせ」は、記録関連運営管理機関である日本インベスター・ソリューション・ アンド・テクノロジー株式会社(以下、JIS&T社)よりお客さまに定期的にお届けしておりますが、

「お取引状況のお知らせ」の受取方法で「WEB」を選択されているお客さまにつきまして、下記のとおり、ご案内いたします。

記

1. WEBでの閲覧方法

下記のいずれの方法でも閲覧することができます。

(1) 当社WEBサイト「確定拠出年金インフォメーション(以下、加入者専用サイト)」にログイ ンして閲覧する方法

加入者専用サイトからJIS&T社WEBサイトに遷移して「お取引状況のお知らせ」をダウンロードすることができます。

⇒ 画面遷移方法は、別紙①をご参照ください。

## (2) JIS&T社WEBサイトに直接ログインして閲覧する方法

加入者専用サイトを経由せずに「お取引状況のお知らせ」をダウンロードすることができます。

【JIS&T社WEBサイトURL】

https://www.jis-t.ne.jp/

⇒ 画面遷移方法は、別紙②をご参照ください。

2. JIS&T社からのメール案内

JIS&T社より下記件名のメールで2025年4月24日(木)にご案内を予定しております。

件名:『「確定拠出年金 お取引状況のお知らせ」作成のお知らせ』

(注)メール送信日は、加入者専用サイトへのアクセスが集中してログインしづらい状況となるこ とが予想されますので、その場合は上記(2)の方法で閲覧してください。

<ご参考>

「お取引状況のお知らせ」の受取方法を「郵送」で選択されている方は、「WEB」での受取方法に変更 することができます。

⇒受取方法の変更は、別紙③をご参照ください。

なお、加入者口座番号、パスワードの確認方法、お手続き方法等よくあるご質問は<u>FAQ サイト</u>を ご覧ください。

## 別紙①

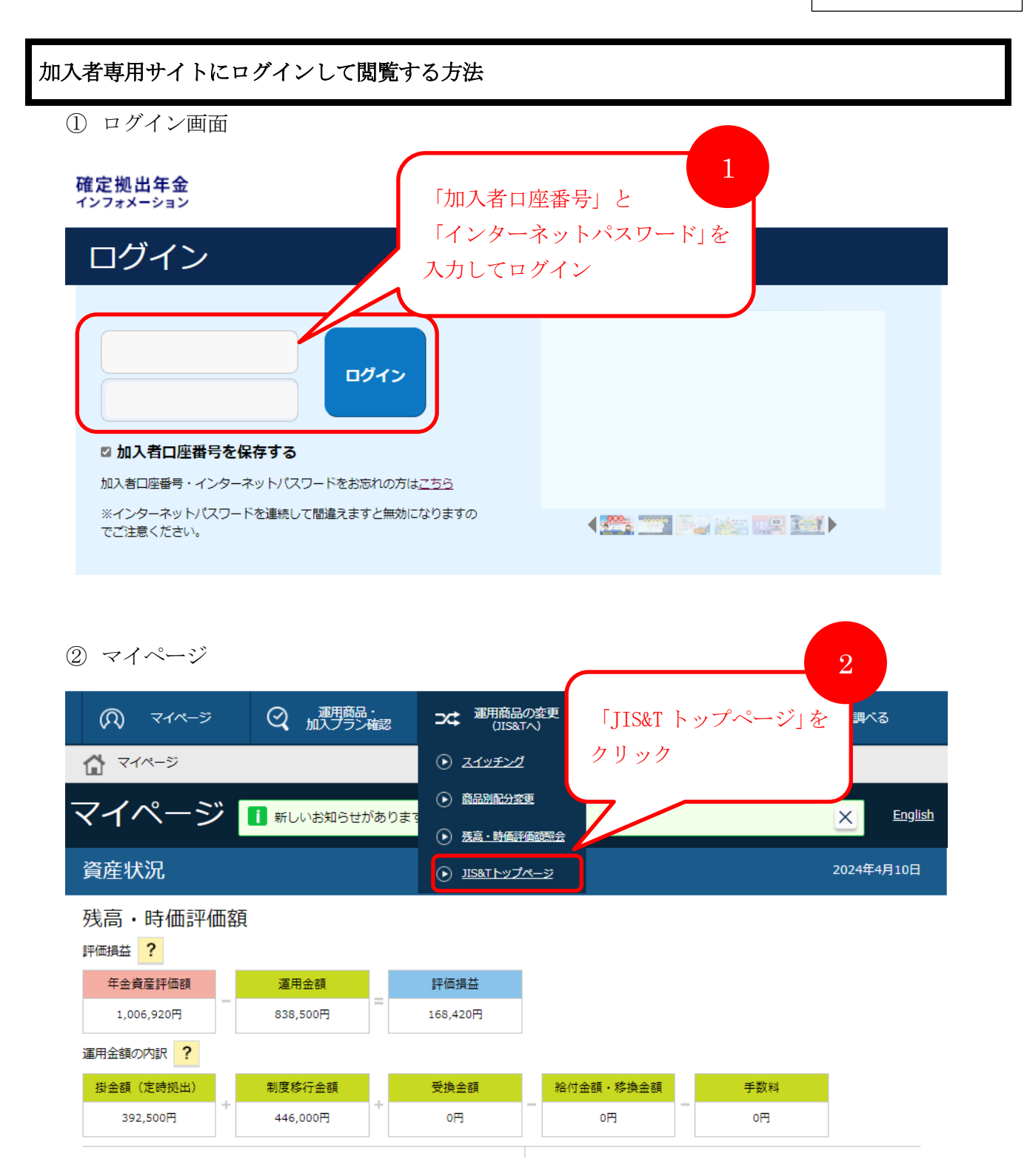

JIS&T 社 WEB サイトに遷移した後は、別紙②の「② 資料ダウンロード画面」に進みます。

別紙②

JIS&T 社WEB サイトに直接ログインして閲覧する方法

| <ol> <li>JIS&amp;T社WEBサイト「確定拠出年金インターネットサービス」</li> <li>【URL】 https://www_jis=t_ne_in/</li> </ol>                                                            | ログイン画面                                         |
|----------------------------------------------------------------------------------------------------|------------------------------------------------|
| TORE」<br>TUDES://www.JIS-t.He.jp/                                                                                                    | 1<br>「加入者口座番号」と<br>「インターネットパスワード」<br>を入力してログイン |
| 加入者口座番号<br>インターネットパスワード<br>(確認方法)<br>ログイン クリア<br>*操作をしない状態が5分以上続いた場合、毎度パスワー<br>★パスワードの再発行をご希望の方はこちら<br>メールアドレスを登録済みの方→ パスワード再脱定<br>メールアドレスを未登録の方→ パスワード再脱行 | <u>(確認方法)</u><br><<br><入力が必要になります。             |
| <ul> <li>② 資料ダウンロード画面</li> </ul>                                                                                                    |                                                |
| 前回アクセス ログイン : ログアウト :                                                                                                    |                                                |
| セキュリティ確保のため、定期的にパスワードの変更をする。<br>す。                                                                                                    | ことをお勧めしま                                       |

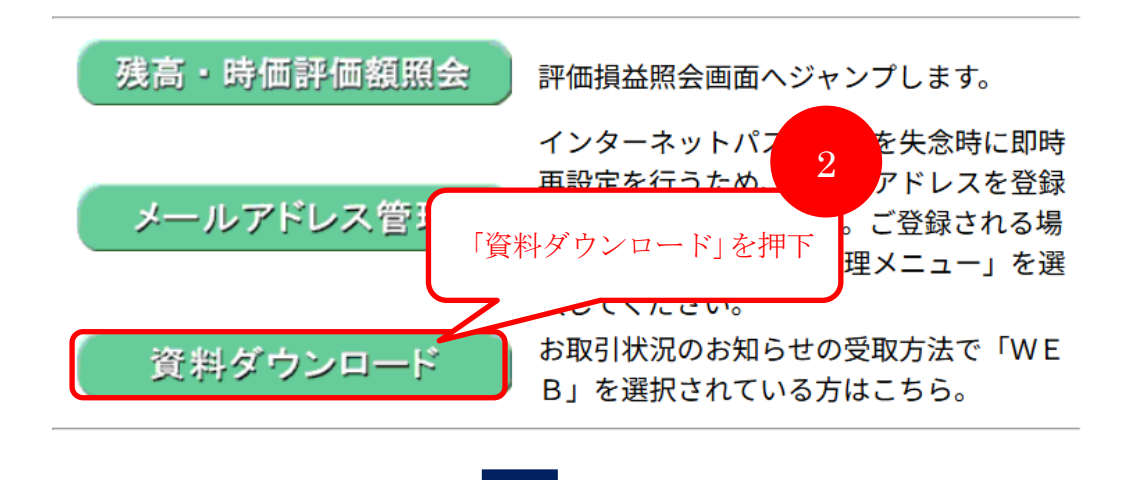

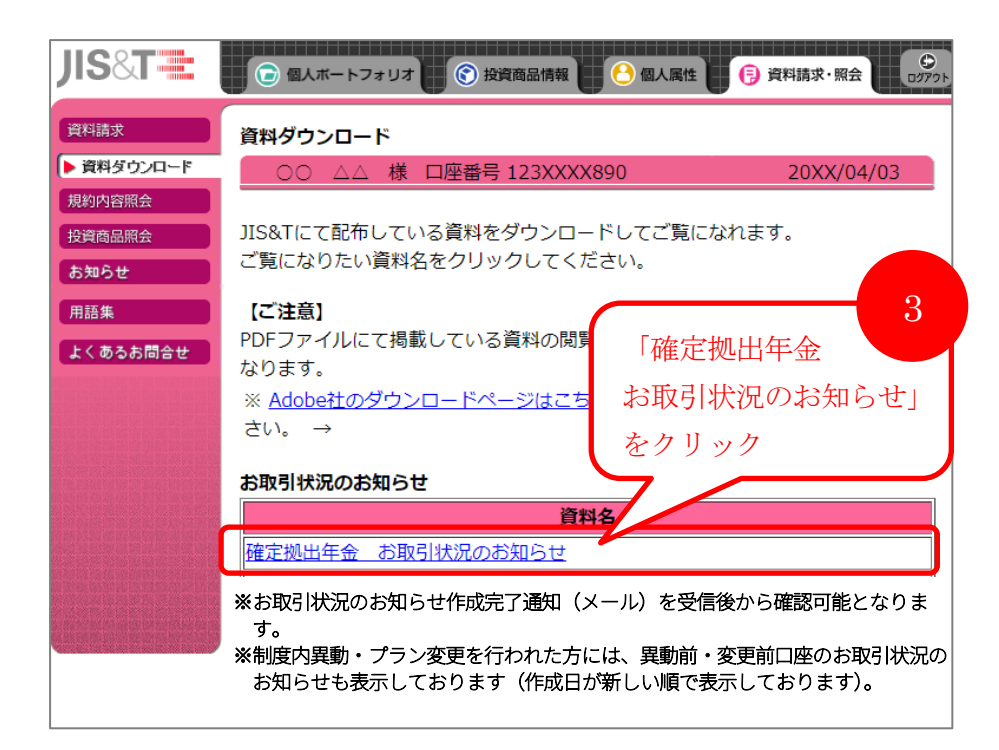

|                                                               |                      |                                                                                                    | 別紙③                                                |
|---------------------------------------------------------------|----------------------|----------------------------------------------------------------------------------------------------|----------------------------------------------------|
| 「お取引状況のお知                                                     | わらせ」 WEB での          | 受取方法への変更方法                                                                                                    |                                                    |
| ① 個人属性画面                                                      |                      |                                                                                                    | 個人属性」を選択                                           |
| JIS&T 📰                                                       | 🕝 個人ボートフォリ           | オ 💽 投資商品情報 🕒 個人属性 📑 j                                                                                                    | 資料請求・照会 ログアクト                                      |
| 個人登録情報照会                                                      | 00 △△ 樽              | 专口座番号 123XXXX890                                                                                                    | 20XX/04/03                                         |
| 個人情報提供に関<br>する同意区分登録                                          | 個人属性                 |                                                                                                    |                                                    |
| インターネット                                                       | 個別機能                 | 機能の内容                                                                                                    |                                                    |
| <ul><li>バスワード変更</li><li>メールアドレス管理</li><li>通知書受取方法管理</li></ul> | 個人登録情報照会             | <ol> <li>1.氏名、住所、電話番号などの個人情報を照<br/>能。</li> <li>2.ここで照会される住所は、再発行された/<br/>先となります。</li> </ol>                                                                        | 照会するための機<br>パスワードの送付                               |
| 用語集                                                           | 個人情報提供に関<br>する同意区分登録 | 1.運用関連運営管理機関、事業主への個人情<br>同意内容を登録する機能。                                                                                                    | 青報提供に関する                                           |
|                                                               | インターネット<br>パスワード変更   | <ol> <li>1.インターネット上でのユーザ認証情報とし<br/>ンターネットパスワードを変更する機能。</li> <li>2.定期的なパスワード変更により、セキュリ<br/>ています。</li> </ol>                                                         | レて使用しているイ<br>リティの向上を図っ                             |
|                                                               | メールアドレス<br>管理        | <ol> <li>メールアドレスを登録・参照するための様</li> <li>通知書受取方法の変更、インターネット/<br/>行(パスワード再設定メールの送信)をす<br/>にメールアドレスの登録が必要です。</li> <li>※通知書受取方法の変更は、ご加入の契約<br/>選択できない場合があります。</li> </ol> | <sup>機能。</sup><br>パスワードの再発<br>けるためには事前<br>または企業により |
|                                                               | 通知書受取方法<br>管理        | 1.ご加入者様へ送付される通知書の受取方法<br>能。<br>2.通知書の受取方法は「郵送」または「W E<br>ます。                                                                                                    | ±を選択する機<br>E B」が選択でき                               |

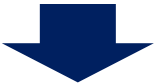

| JIS&T 🗮                                                                                                    | 🕞 個人ボートフォリオ                                                                                                    | 資料請求・照会                 |            |  |  |  |
|----------------------------------------------------------------------------------------------------|----------------------------------------------------------------------------------------------------|-------------------------|------------|--|--|--|
| 個人登錄情報照会                                                                                                    | 通知書受取方法管理 2                                                                                                    |                         |            |  |  |  |
| 個人情報提供に関<br>する同意区分登録                                                                                                    | - 「通知書受取方法管理」を                                                                                                    |                         | 20XX/04/03 |  |  |  |
| インターネット<br>バスワード変更                                                                                                    | ■選択                                                                                                    |                         |            |  |  |  |
| メールアドレス管理                                                                                                    | 理 の 力法を選択できる通知書および選択された受取方法は                                                                                               | 次の通りです。                 |            |  |  |  |
| ▶通知書受取方法管理                                                                                                    | 通知書                                                                                                    | 受取方法                    | 登録日        |  |  |  |
|                                                                                                    | 確定拠出年金 お取引状況のお知らせ                                                                                                    | 郵送                      | 20XX/04/03 |  |  |  |
| よくあるお問合せ                                                                                                    | <ul> <li>※「WEB」の受取方法を選択された場合、選択後に作成された通知書(PDF)を『資料請求・照会』の「資料<br/>ダウンロード」メニューより参照できます。</li> <li>現在登録されているメールアドレス</li> </ul> |                         |            |  |  |  |
| 現在登録されている内容は次の通りです。                                                                                                    |                                                                                                    |                         |            |  |  |  |
|                                                                                                    | メールアドレス 123-abcdefg@xxxxx.ne.jp                                                                                            | 123-abcdefg@xxxxx.ne.jp |            |  |  |  |
| <ul> <li>※ 通知書の受取方法として「WEB」を選択される場合、電子帳票(PDF)を作成した際は、メールにて通知いたしますので、メールアドレスの登録が必要です。</li> <li>※ メールアドレスを登録または変更される方は、左記のメニューより「メールアドレス管理」を選択してください。</li> </ul> |                                                                                                    |                         |            |  |  |  |

## 通知書の受取方法選択時のご注意

通知書作成日の17:30時点で選択されている受取方法が適用されます。

受取方法を変更される場合、「受取方法変更に関する承諾事項」を確認の上、受取方法を変更してください。

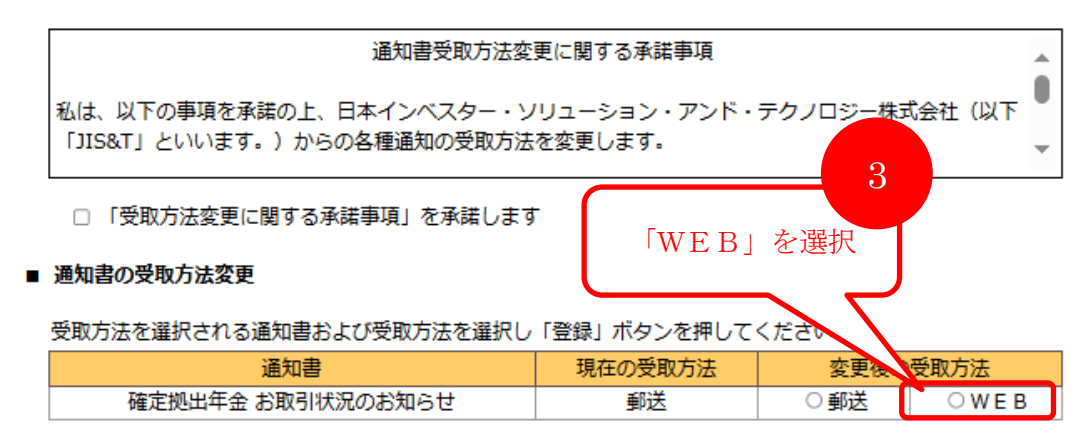

※ 郵送を選択するとWEBで電子帳票が閲覧できなくなります。

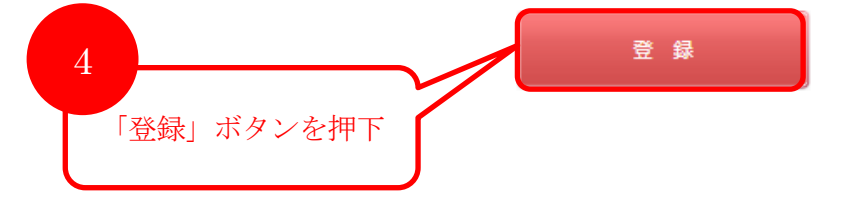